# User Guide Multi-Capture-Center (MCC)

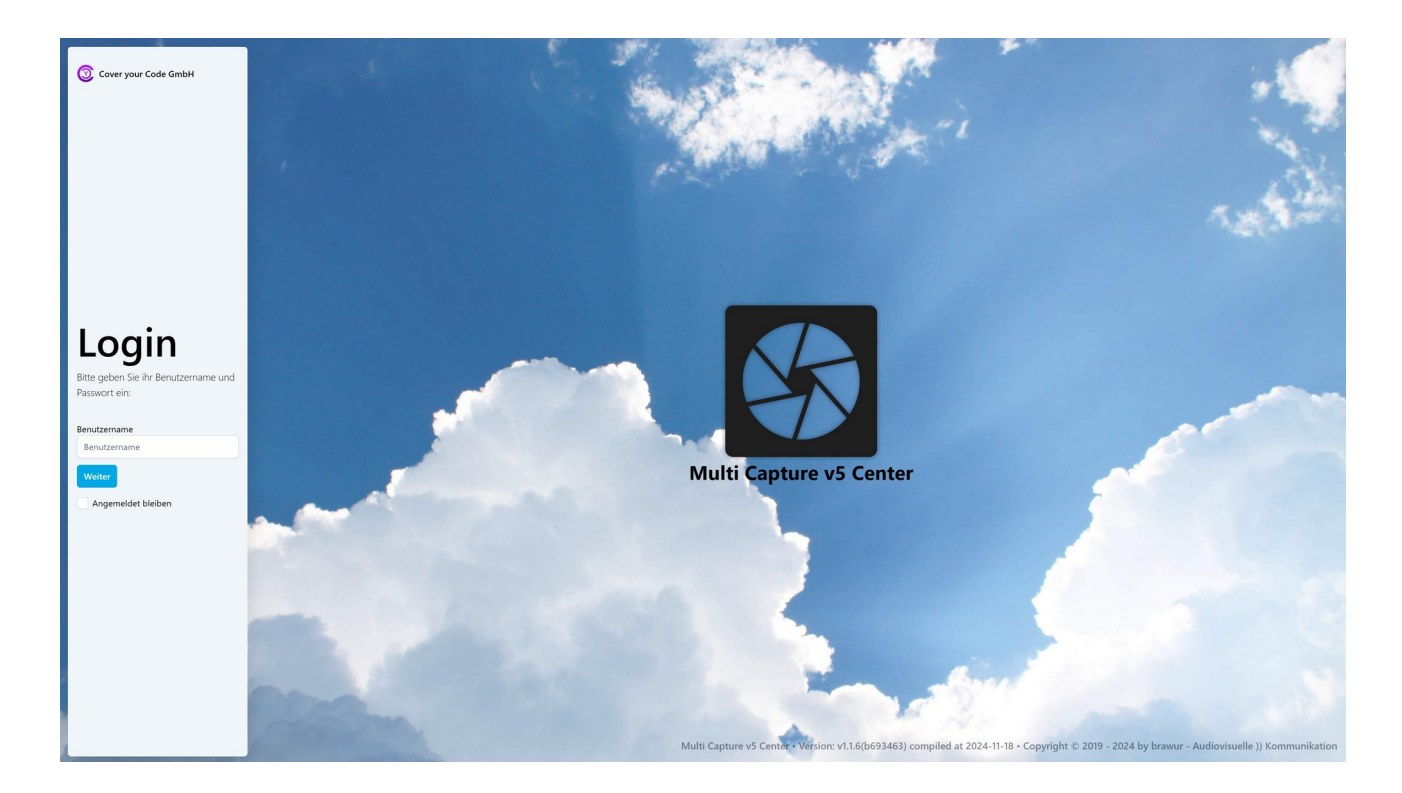

MCC Server ist eine Server basierte Umsetzung der Funktionen der bewährten Software MCv4. Mit MCC betreiben Sie einen einzigen Server für die IP gestützte Aufzeichnung sämtlicher Kameras bzw. Räume in Ihrem lokalen Netzwerk. Außerdem ermöglicht Ihnen MCC den zentralen Zugriff auf alle für den jeweiligen Nutzer frei gegebenen Daten über jeden aktuellen Browser von sämtlichen in Ihrem Netzwerk befindlichen Endgeräten.

Zusätzlich verfügt MCC Server über eine automatische Transkriptionsfunktion, mit der Audiodateien maschinell in Textdateien übertragen werden.

MCC Server ist eine modular aufgebaute Software. Je nach den von Ihnen erworbenen Modulen, kann es daher sein, dass einzelne hier beschriebene Module bzw. Funktionen in Ihrer Software nicht verfügbar sind und daher nicht dargestellt werden.

Dieses Handbuch beschreibt den kompletten Funktionsumfang aller verfügbaren Module.

#### Schnelleinstieg, Quick Guide:

- 1. Login durchführen (Details siehe Kapitel 1.1)
- 2. Raum auswählen / betreten (Details siehe Kapitel 2.1.1)
- 3. Metadaten ausfüllen (Details siehe Kapitel 2.1.2)
- 4. Aufnahme starten (Details siehe Kapitel 2.1.2)
- 5. Optional Marker setzen (Details siehe Kapitel 2.1.2)
- 6. Aufnahme stoppen (Details siehe Kapitel 2.1.2)
- 7. Raum verlassen (Details siehe Kapitel 2.1.2)

## Inhaltsverzeichnis

| 1 Login                                                      | 3  |
|--------------------------------------------------------------|----|
| 2 Anwendungen                                                | 4  |
| 2.1 Dashboard                                                | 4  |
| 2.1.1 Raumübersicht und betreten eines Raumes                | 5  |
| 2.1.2 Aufnahme                                               | 7  |
| 2.1.3 Markerliste                                            | 8  |
| 2.2 Projekte                                                 | 9  |
| 2.2.1 Projekte - Wiedergabe                                  | 10 |
| 2.2.2 Projekte – Wiedergabe - Markerliste                    | 11 |
| 2.2.3 Projekte – Wiedergabe - Transkription                  | 12 |
| 2.2.4 Bearbeitung der Sprecherzuordnung Kap 2.1.3.3 [Gruppe] | 13 |
| 2.3 Import                                                   | 15 |
| 2.4 Transkription                                            | 16 |
| 3 Benutzer                                                   | 17 |
| 3.1 Profil ändern                                            | 17 |
| 3.2 Passwort ändern                                          | 19 |
| 3.3 Logout                                                   | 19 |
| -                                                            |    |

## 1 Login

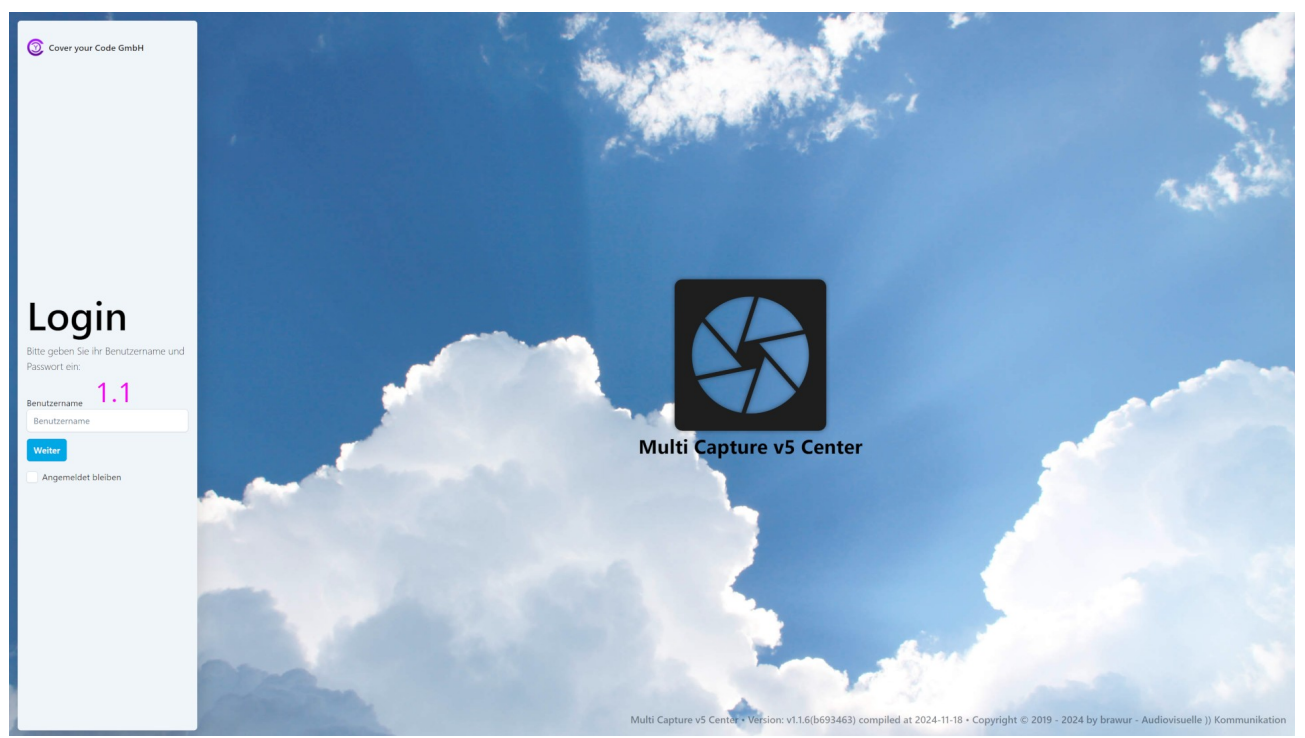

1.1 Zur Anmeldung in der Software wird zunächst der Benutzername eingegeben. Nach der erfolgreichen Überprüfung dieses Benutzernamens auf Gültigkeit wird anschließend das dazugehörige Passwort eingegeben.

Bei Anmeldungen über einen beliebigen PC im Netzwerk, erscheint das sogenannte "Dashboard" als Startbildschirm.

Nach der erfolgreichen Anmeldung erscheint in Räumen, die über einen in der Konfiguration zugehörigen PC verfügen, sofort der Aufnahmebildschirm. Der zugehörige Raum wird damit sofort "betreten".

#### WICHTIG:

Alle in der Konfiguration mit einem (\*) gekennzeichnet Felder sind PFLICHTEINGABEN.

## 2 Anwendungen

Unter der Rubrik "Anwendungen" finden Sie alle Unterseiten, mit denen Sie die Software als Benutzer für die Aufnahme, die Wiedergabe, die Transkription sowie die Verwaltung und Bearbeitung Ihrer Projekte benötigen.

## 2.1 Dashboard

| Multi Capture v5<br>Center | ≡ 1.7                                 |                                       |                     | 1.6 🕲 11:09 🦨 🙁 Klaus Mustermann                            |
|----------------------------|---------------------------------------|---------------------------------------|---------------------|-------------------------------------------------------------|
| Anwendungen 1.1 ~          | Raumübersicht 1.2                     |                                       | 0                   | Neuste Aufnahmen 1.3 1.4 O                                  |
| Projekte                   | Filter                                | 1.5                                   | Filter zurücksetzen | Datum / LF TBZ / AZ<br>Uhrzeit LF STA                       |
| Import                     | Gruppentherapie Raum 12 Rinde<br>frei | rthrapie Raum 110<br>In Worldzer Trai |                     | 24-11-19         Salesch 41-451           15:58         MP3 |
| A Transkription            |                                       |                                       |                     | 24-11-19         Salesch 41-452           15:58         MP3 |
| Marker                     |                                       |                                       |                     | 24-11-19     Klaus Mustermann     15:06                     |
| Benutzer 🗸 🗸               |                                       |                                       |                     | 24-11-19 Klaus Mustermann<br>15:03                          |
| Passwort ändern            |                                       |                                       |                     | 24-11-19<br>13:53 Klaus Mustermann                          |
| €→ Logout                  |                                       |                                       |                     | ( 1 bis 5 von 5 > >>                                        |
|                            |                                       |                                       |                     | Bereitgestellte Paketausgaben                               |
|                            |                                       |                                       |                     | Datum / 1 Name der Paketausgabe                             |
|                            |                                       |                                       |                     | Keine Paketausgaben vorhanden                               |
|                            |                                       |                                       |                     | << 0 bis 0 von 0 > >>                                       |
|                            |                                       |                                       |                     | Laufende Transkriptionen                                    |
|                            |                                       |                                       |                     | TBZ /                                                       |
|                            |                                       |                                       |                     |                                                             |
|                            |                                       |                                       |                     |                                                             |
|                            |                                       |                                       |                     |                                                             |

Das Dashboard gliedert sich in mehrere Bereiche.

1.1 Das Menü mit allen Unterseiten. Dieses kann ggf. mit dem Icon 1.7 minimiert werden.

1.2 In der Raumübersicht werden die für den Benutzer verfügbaren Räume angezeigt. Über diese Darstellung kann der Benutzer die Räume betreten. Das 'Tür'-Icon zeigt die Belegung des jeweiligen Raumes an.

- 1.3 Auflistungen relevanter Daten:
  - Liste der letzten, für den Benutzer verfügbaren, Aufnahmen.
  - Liste der zur Verfügung stehenden Paketausgaben
  - Liste der laufenden Transkriptionen
  - Liste der derzeitig angemeldeten Benutzer
- 1.4 Icon zum Aktualisieren der entsprechenden Auflistung.

1.5 Hier werden unterschiedliche Filterfunktionen f
ür die Raum
übersicht zur Verf
ügung gestellt.Von links nach rechts:

Blau - Meine Räume, zeigt vom Benutzer belegte Räume

Grün - Freie, unbelegte Räume

Gelb - Räume , die für eine Übernahme frei geschaltet sind

Violett - Räume, die für den Nutzer für eine Live-Mitsicht frei geschaltet sind

Rot - Belegte bzw. für den Nutzer gesperrte Räume

1.6 Icons zur Darstellung benutzerspezifischer Daten wie:

- Uhrzeit
- Benachrichtigungen über die vom Benutzer initiierten Bearbeitungsfunktionen
- Benutzername

1.7 Dieses Icon minimiert das Menü.

#### 2.1.1 Raumübersicht und betreten eines Raumes

In der Raumübersicht werden die für den jeweiligen Nutzer freigegebenen Räume sowie deren Status dargestellt.

Bereits belegte Räume können nicht betreten werden, es sei denn der Nutzer hat das Recht einer Live-Mitsicht.

Durch das Anklicken eines Vorschaubildes eines zur Verfügung stehenden Raumes wird dieser betreten.

Nutzer können nach dem Betreten eines Raumes trotzdem über das Menü weiter Funktionen nutzen. In der Raumübersicht erscheint dann in dem vom Nutzer belegten Raum oben rechts ein X-Icon, um den Raum zu verlassen und damit frei zu geben.

Während einer laufenden Aufnahme kann diese Funktion nicht genutzt werden. Zunächst muss die Aufnahme gestoppt werden.

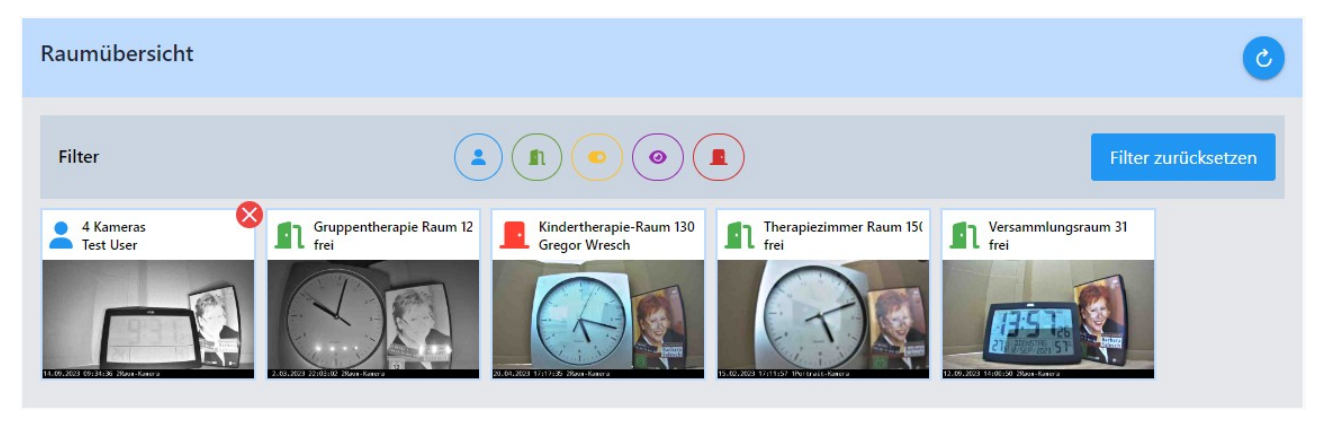

### 2.1.2 Aufnahme

Nach dem Betreten eines Raumes befindet man sich in der Aufnahme.

**WICHTIG**! *Um ggf. akustische Rückkopplungen zu vermeiden, sind ALLE Audiokanäle zunächst stumm geschaltet. Um einen Audiokanal zu hören, muss dieser zunächst angewählt werden.* 

Hier sollten zunächst alle geforderten "Informationen zur Aufnahme" (siehe 2.1.2.9) eingegeben werden. Es ist jedoch ebenfalls möglich, diese Daten nach der erfolgten Aufnahme noch zu ergänzen.

Während der Aufnahme können sog. Marker gesetzt werden(siehe 2.1.2.5). Diese werden in der Markerliste in rechten Bereich angezeigt. Diese können später bei der Wiedergabe noch bearbeitet werden.

Zum Starten einer Aufnahme klicken Sie auf "Aufnahme" in der Aufnahmesteuerung (siehe 2.1.2.4).

Zum Beenden einer Aufnahme klicken Sie auf "Stopp" in der Aufnahmesteuerung (siehe 2.1.2.4).

Nach dem Stoppen einer Aufnahme werden die "Informationen zur Aufnahme" und die Marker für die nächste Aufnahme zurückgesetzt.

Nach dem Abschluss der Aufnahme sollte der Raum über das "Raum Verlassen" Icon (siehe 2.1.2.8) verlassen werden, damit er anschließend wieder weiteren Nutzern zur Verfügung steht.

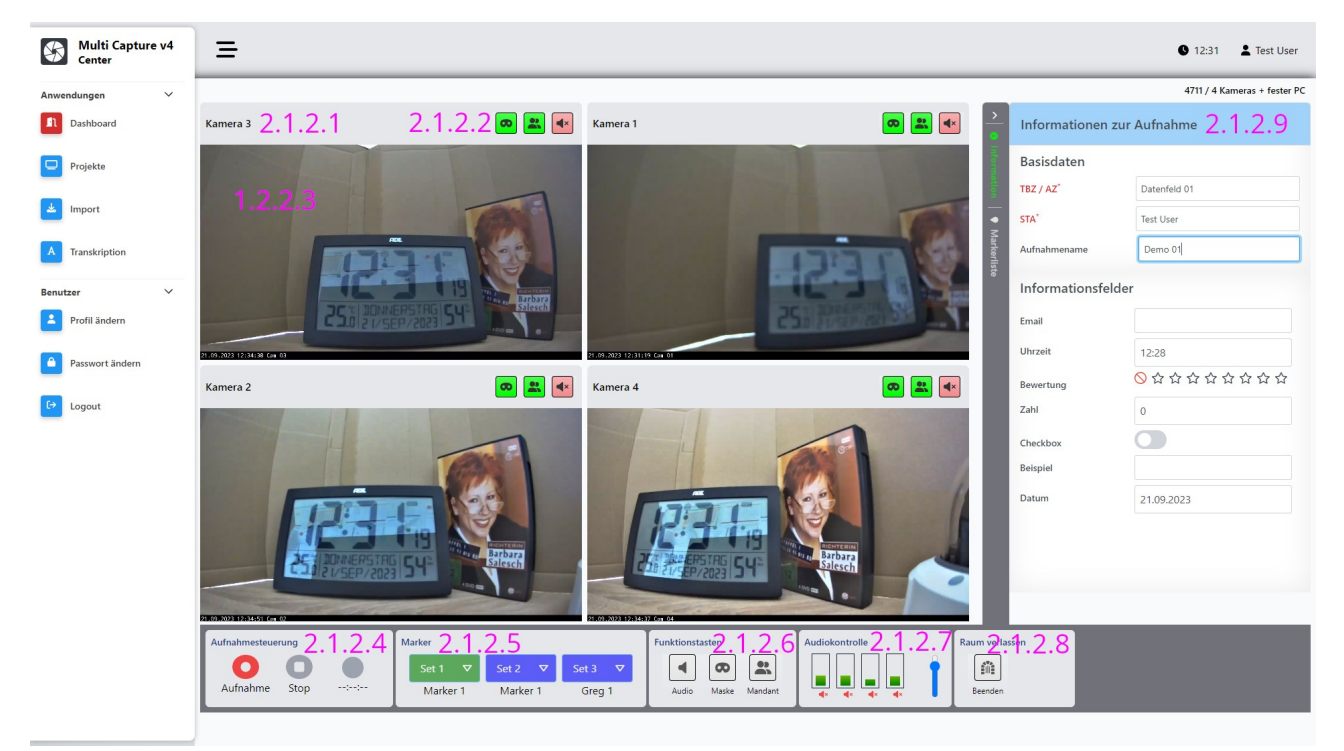

2.1.2.1 Kopfzeile mit Kamerabezeichnung.

2.1.2.2 Anzeigesymbole für Funktionen (Mask, Mandant, Audio).

2.1.2.3 Vorschaubild der Kamera.

2.1.2.4 Icons für Start und Stopp der Aufnahme sowie "Aufnahme läuft" mit Dauer der Aufnahme.

2.1.2.5 Markerauswahl zum Setzen von Markern in der laufenden Aufnahme.

2.1.2.6 Funktionstasten, die abhängig von den Rechten des Benutzers sind: Audiotool, Maske, Mandant.

2.1.2.7 Audiokontrolle zur Auswahl des abgehörten Audiokanals sowie Anzeige der einzelnen Pegel.

2.1.2.8 Raum verlassen und damit Freigabe für andere Nutzer.

2.1.2.9 Eingabemaske für die Informationsfelder. Pflichtfelder sind zwingend auszufüllen.

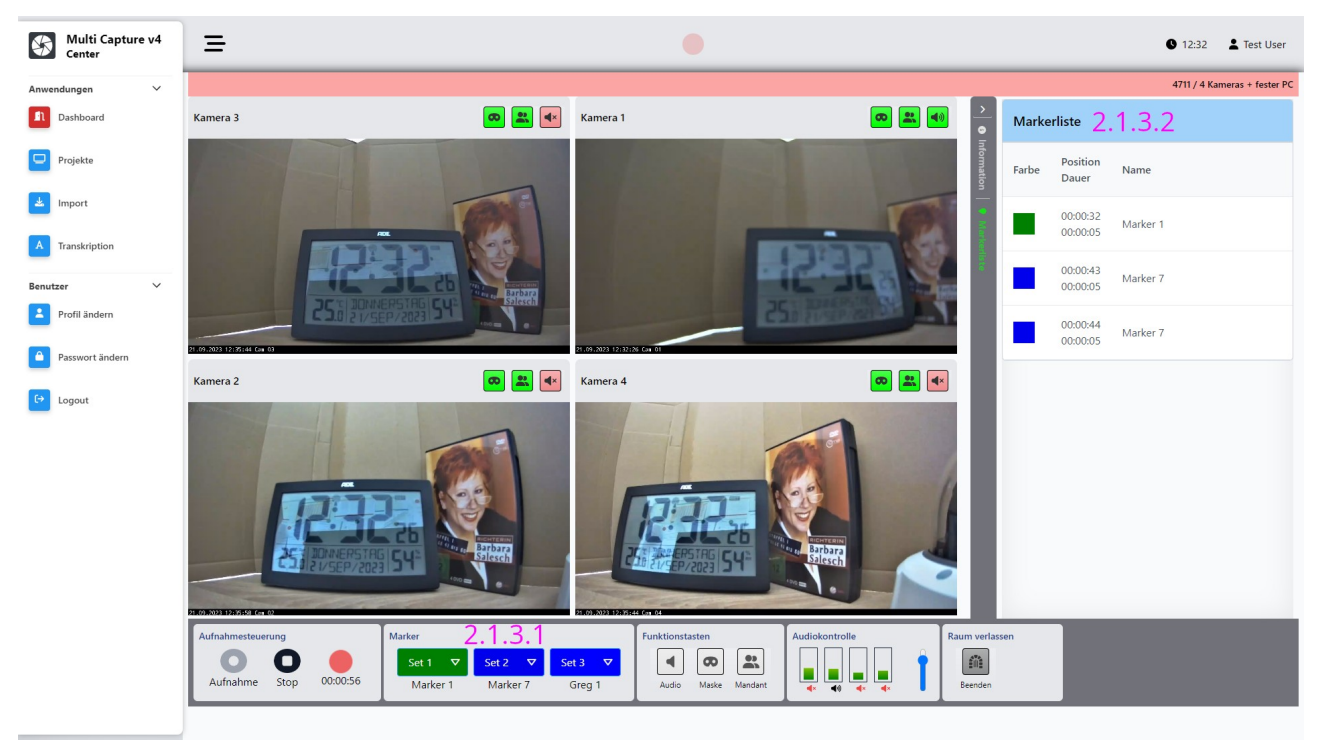

## 2.1.3 Markerliste

2.1.3.1 Hiermit werden die Marker gesetzt. Der Pfeil öffnet ein Markerset.

2.1.3.2 In der Markerliste werden die gesetzten Marker chronologisch aufgelistet.

## 2.2 Projekte

Unter den Projekten werden sämtliche Projekte mit dem zugehörigen Aufnahmen, die dem angemeldeten Benutzer gehören bzw. für ihn freigegeben sind aufgelistet.

Zu einem Projekt können eine beliebige Anzahl an Aufnahmen gehören. Diese werden in der Darstellung zur besseren Übersicht zunächst zusammengefasst.

Es stehen diverse Sortiermöglichkeiten sowie Filterfunktionen zur Verfügung.

Die Bearbeitungsrechte werden über die Rollen- bzw. Benutzerverwaltung festgelegt.

| Multi Capture v4<br>Center | ≡      |        |                                |                             |                    |                               |                    |                     |                  | 10:10                  |
|----------------------------|--------|--------|--------------------------------|-----------------------------|--------------------|-------------------------------|--------------------|---------------------|------------------|------------------------|
| Anwendungen 🗸              |        |        |                                |                             |                    |                               |                    |                     | O suba           |                        |
| Dashboard                  |        |        |                                |                             |                    |                               |                    |                     | Q Suche          |                        |
| Projekte                   | 2.2.   | 1 Dati | um †↓                          |                             | Name †↓            |                               | gehört Benutze     | r †↓                | Anzahl Aufnahmen | Aktionen               |
| Import                     | 2.2.   | 2 Su   | iche Datum                     |                             | Suche Projekt      |                               | Alle Nutzer        | ~                   |                  |                        |
| A Transkription            | $\sim$ | 202    | 3-08-15 10:58                  |                             | Datum_2023-08-1    | 15                            | wurzl              |                     | 4 Aufnahmen      | *                      |
| Benutzer 🗸                 |        |        |                                |                             | Ver                | fügbare Aufnahmen vo          | n Projekt 'Datum_i | 2023-08-15'         |                  |                        |
| Profil ändern              | 2      | .2.3   | Datum<br>Uhrzeit <sup>†↓</sup> | Titel<br>Aufnahmelänge      | .†                 | TBZ / AZ<br>STA Î↓            |                    | Status              |                  | Aktionen               |
| Passwort ändern            | 2.2.4  |        | 2023-08-15<br>10:58            | 2 Kams_01<br>00:01:51       |                    | Test01<br>Christian Wurlitzer |                    | Keine Transkription |                  | * 1                    |
| Logout                     | 2      |        | 2023-08-15<br>11:01            | Datum2023-08-15<br>00:02:00 | _11-01-51          | Test02<br>Christian Wurlitzer |                    | Keine Transkription | 2.7              | <b>≝</b> ∎<br>26.2.2.7 |
|                            | 2      | •<br>• | 2023-08-15<br>11:18            | Datum2023-08-15<br>00:00:09 | _11-18-02          | Test03<br>Christian Wurlitzer |                    | Keine Transkription | ۷.۷              |                        |
|                            |        |        | 2023-08-15<br>12:35            | Datum2023-08-15<br>00:00:28 | _12-35-07          | PTZ01<br>Christian Wurlitzer  |                    | Keine Transkription |                  | *                      |
|                            | >      | 202    | 3-08-15 11:22                  |                             | Transkription Test | :01                           | wurzl              |                     | 1 Aufnahme       |                        |
|                            | >      | 202    | 3-08-15 18:00                  |                             | Transkription      |                               | wurzl              |                     | 1 Aufnahme       | *                      |
|                            | >      | 202    | 3-08-17 09:30                  |                             | Datum_2023-08-1    | 17                            | wurzl              |                     | 1 Aufnahme       | *                      |
|                            |        |        |                                |                             |                    |                               |                    |                     |                  |                        |

- 2.2.1 Spaltenbezeichnungen der Projekte mit Sortierfunktion.
- 2.2.2 Spalten bezogene Filterfunktionen.
- 2.2.3 Spaltenbezeichnungen der Aufnahmen mit Sortierfunktion.
- 2.2.4 Jede Zeile enthält die Informationen sowie die Funktionsicons für eine Aufnahme.
- 2.2.5 Icon zum Starten der Wiedergabe.
- 2.2.6 Icon zum Aufruf der Exportfunktion.
- 2.2.7 Icon zum Löschen der Aufnahme.

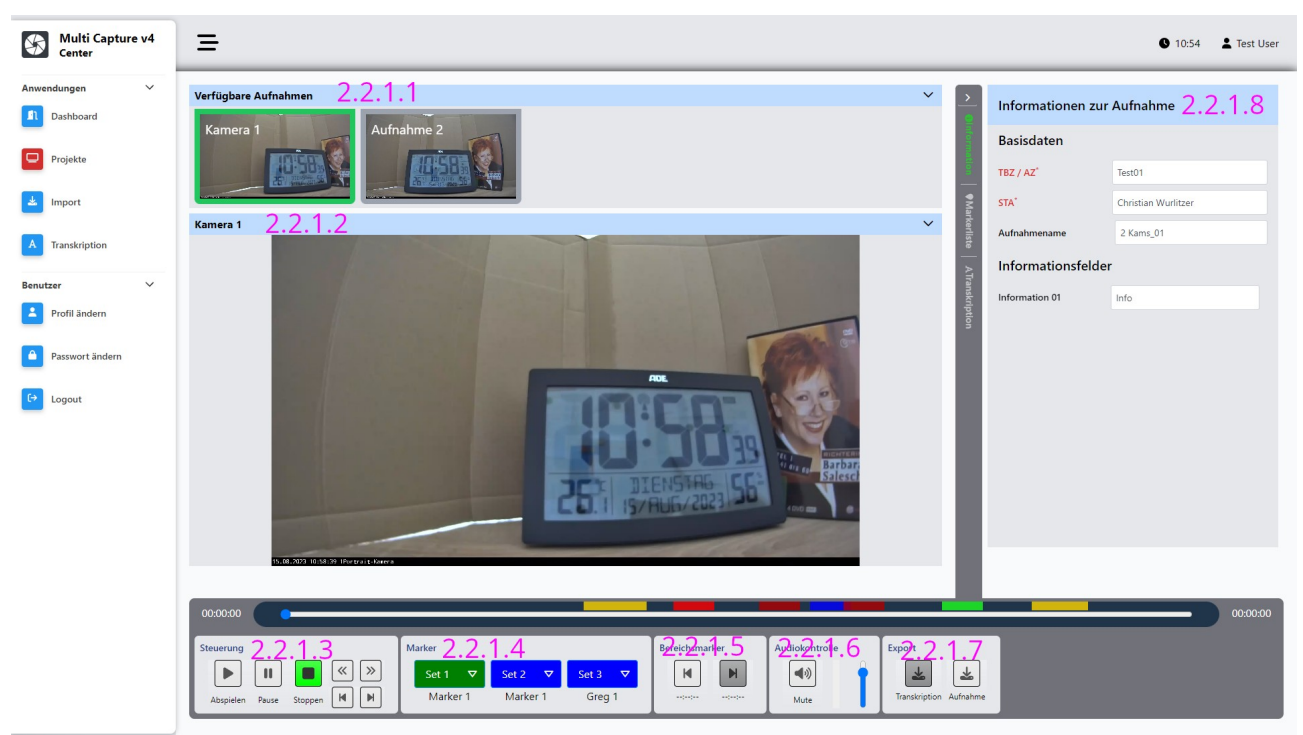

2.2.1 Projekte - Wiedergabe

2.2.1.1 Darstellung der verfügbaren Kameraspuren der Aufnahme.

2.2.1.2 Vergrößerte Darstellung der ausgewählten aktiven Kamera mit dazugehöriger Tonspur. Ein Doppelklick vergrößert die Darstellung auf Vollformat. Das Vollformat wird durch Drücken der "ESC" Taste beendet.

2.2.1.3 Steuerelemente zum Starten, Stoppen usw., der Wiedergabe.

2.2.1.4 Markerfunktionen zum nachträglichen setzen von Markern.

2.2.1.5 Setzen eines "Bereichsmarkers" durch Festlegung von Anfangs- und Endpunkt.

2.2.1.6 Audiosteuerung zum stumm schalten und regeln der Wiedergabelautstärke.

2.2.1.7 Aufruf der Exportfunktion

2.2.1.8 Darstellung der Informationsfelder, der Markerliste und ggf. der Transkription

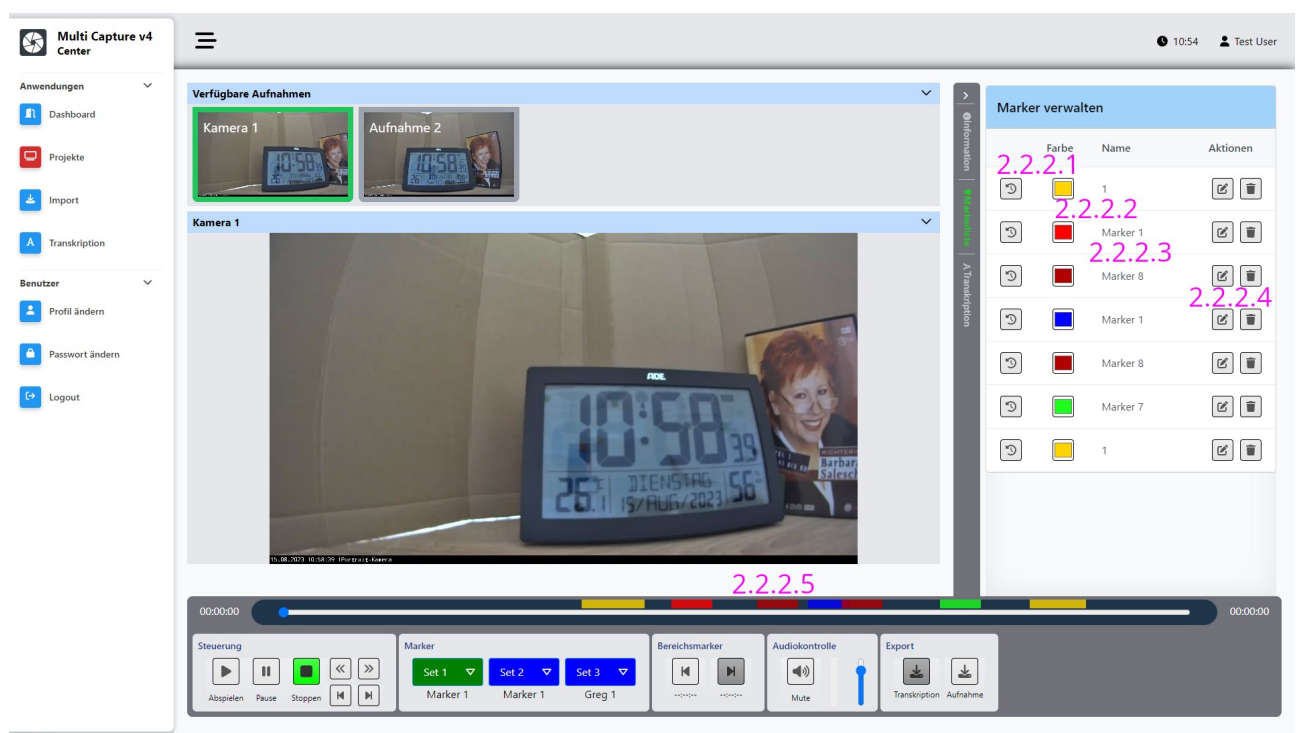

2.2.2 Projekte – Wiedergabe - Markerliste

- 2.2.2.1 Erste Spalte Icon zum Anspringen der Marker Postion.
- 2.2.2.2 Farbfläche anklicken, um den Farbwert zu bearbeiten.
- 2.2.2.3 Textfeld mit der Bezeichnung des Markers, anklicken zum bearbeiten.
- 2.2.2.4 Aktionsicons zum Löschen des Markers.

## 2.2.3 Projekte – Wiedergabe - Transkription

Um die Wiedergabe der Transkription zu sehen und ggf. zu bearbeiten, steht in der rechten Spalte der Aktenreiter "Transkription" zur Verfügung.

| Multi Capture v5<br>Center  | =                                                                                        | 🕒 12:04 🧳 😤 Klaus Mustermann |
|-----------------------------|------------------------------------------------------------------------------------------|------------------------------|
| Anwendungen 🗸               | Verfügbare Aufnahmen 2231 × >                                                            | つ 1 つ つ * ※ ● ●              |
| Dashboard                   | Aufnahme 1                                                                               | 2.1.3.3                      |
| Projekte                    | Audo                                                                                     | Zeit: 00:12:32 - 00:12:35    |
| Import                      | 2.2.3.4                                                                                  | ► Sprecher 9<br>★ ■ ★ 2235   |
| A Transkription             |                                                                                          |                              |
| Administration $\checkmark$ | [*] Ich habe es häufiger gemacht, ja.                                                    | Zeit: 00:12:35 - 00:12:37    |
| Marker                      |                                                                                          | Sprecher 9 V                 |
| Benutzer V                  |                                                                                          |                              |
| Profil ändern               |                                                                                          |                              |
| Passwort ändern             | [1] War die Kleine dann bei linnen normalerweise                                         | Zeit: 00:12:37 - 00:12:38    |
| €→ Logout                   | 2.2.3.6 @ +                                                                              | *                            |
|                             | oder wie war das geregelt?                                                               | Zeit: 00:12:38 - 00:12:40    |
|                             |                                                                                          | Sprecher 9 V                 |
|                             |                                                                                          |                              |
|                             | Sie hat mich wirklich wohl gefühlt.                                                      | Zeit: 00:12:40 - 00:12:42    |
|                             | Transkription: Sprecher 9 2.2.3.2 00:12:37 - 00:12:38 ^                                  | ▶ Sprecher 9 ♥               |
|                             | [*] War die Kleine dann bei Ihnen normalerweise                                          | *                            |
|                             | Ø +                                                                                      |                              |
|                             | Sie hat zwischen mich geweint                                                            | Zeit: 00:12:42 - 00:12:44    |
|                             |                                                                                          | Sprecher 9 V                 |
|                             | 00123/                                                                                   | -00:30:39                    |
|                             | Stearrung<br>Stearrung<br>Abgelaten Pazas Szoppen H H H<br>Abgelaten Pazas Szoppen H H H |                              |

2.2.3.1 Darstellung der verfügbaren Aufnahmen, bei Videos mit Vorschaubild, bei reinen Audios mit kleinem Platzhalter Icon.

2.2.3.2 Darstellung des gerade gesprochenen Textes zur Kontrolle.

2.2.3.3 Icons zur Konfiguration der Darstellung der Transkription. Erklärung von links nach rechts:

- [\*] generelles Anzeigen bzw. Verbergen von "Füllwörtern" und "Geräuschen".

- [Gruppe] Bearbeitung der Sprecherzuordnung

- [Zahnrad] Erneuter Start der Transkription (kann längere Zeit beanspruchen)

2.2.3.4 Listendarstellung der Transkription mit "Autoscroll", so dass der aktuell gehörte und transkribierte Text immer mittig bleibt. Hier können Korrekturen am Text durchgeführt werden. Außerdem können bestimmte Textblöcke direkt angesprungen werden.

2.2.3.5 Bearbeitungsfunktionen für einen einzelnen Textblock.

- [>] Start der Wiedergabe ab hier

- Dropdown-Menü für eine manuelle Zuweisung eines Sprechers.

- [Schere] Setzt man der Cursor in den Text eines Textblocks, wird hiermit an dieser Stelle der Textblock in zwei Blöcke aufgeteilt, sodass ggf. die Sprecherzuweisungen getrennt werden können. - [Papiekorb] Löschen eines Textblocks.

- Aktivieren bzw. Deaktivieren der Darstellung von Füllwörtern für diesen Textblock.

2.2.3.6 Funktionen zum Verbinden [Kette] von zwei Textblöcken sowie zum Einfügen [+] eines leeren Textblocks.

2.2.4 Bearbeitung der Sprecherzuordnung Kap 2.1.3.3 [Gruppe]

| Sprecherzuordnung     |                 |                 | ×                       |
|-----------------------|-----------------|-----------------|-------------------------|
| + Sprecher hinzufügen | l               |                 |                         |
| Sprecher              | Filter Sprecher | Funktion / Name | Color                   |
| Sprecher 1            |                 | Sprecher 1      | •                       |
| Sprecher 2            |                 | Sprecher 2      | •                       |
| Sprecher 3            |                 | Sprecher 3      | •                       |
| Sprecher 4            |                 | Sprecher 4      | •                       |
| Sprecher 5            |                 | Sprecher 5      | •                       |
| Sprecher 6            |                 | Sprecher 6      | •                       |
| Sprecher 7            |                 | Sprecher 7      | •                       |
| Sprecher 8            |                 | Sprecher 8      | •                       |
| Sprecher 9            |                 | Sprecher 9      | •                       |
| Sprecher 10           |                 | Sprecher 10     | •                       |
| Sprecher 11           |                 | Sprecher 11     | •                       |
| Sprecher 12           |                 | Sprecher 12     |                         |
|                       |                 |                 | X Schließen 🗸 Speichern |

Hier können den einzelnen Sprechern neue Namen/Bezeichnungen für die Darstellung gegeben werden. Ebenso können die Farben individuell bearbeitet werden.

Wählt man einzelne Sprecher in der Filterfunktion aus, werden nur noch diese in der Darstellung angezeigt.

Sollte ein Sprecher von der Software überhaupt nicht erkannt worden sie, kann man weitere Sprecher manuell hinzufügen.

Die Darstellung der Transkription erfolgt immer synchron in der Zeitleiste, der Transkriptionsliste sowie Audio- bzw. Videowiedergabe.

### 2.3 Import

Mit der Importfunktion lassen sich Projekte laden, die mit der Funktion "Paketexport" mit einem MCv4, MCv5 oder MCv4 iOS System exportiert worden sind.

Somit lassen sich auch bestehend Projekte und Aufnahmen in die Datenbank von MCC integrieren und weiterhin verwenden.

Dabei werden sämtliche Daten in die Datenbankstruktur übertragen, so dass auch alle zentralen Filter- und Bearbeitungsfunktionen zur Verfügung stehen.

| Multi Capture v4<br>Center | =                                                  | <b>9</b> 13:47  | L Test User |
|----------------------------|----------------------------------------------------|-----------------|-------------|
| Anwendungen V<br>Dashboard | Import einer Paketausgabe                          |                 |             |
| Projekte                   | ► 1. Projekt auswählen zum hochladen 2.3.1         | 2. Start Upload |             |
| Import                     | Liste der zu importierenden Dateien 2.3.2          |                 |             |
| A Transkription            | Name Größe Fortschritt                             |                 |             |
| Benutzer 🗸                 | Keine Dateien im ausgewählten Verzeichnis gefunden |                 |             |
| Profil ändern              |                                                    |                 |             |
| Passwort ändern            |                                                    |                 |             |
| C→ Logout                  |                                                    |                 |             |
|                            |                                                    |                 |             |
|                            |                                                    |                 |             |
|                            |                                                    |                 |             |
|                            |                                                    |                 |             |
|                            |                                                    |                 |             |
|                            |                                                    |                 |             |
|                            |                                                    |                 |             |
|                            |                                                    |                 |             |

- 2.3.1 Auswahlfeld für die zu importierende Paketdatei.
- 2.3.2 Liste der zu importierenden Paketdateien.
- 2.3.3 Start des Datenuploads.

## 2.4 Transkription

Mit der Funktion der Transkription kann aus dem Audiostream einer Audio- oder Videodatei eine automatische Erstellung einer Textdatei (.txt) erfolgen.

Hierzu wird die entsprechende Datei auf den Server geladen und dort verarbeitet.

Dieses kann, abhängig vom Umfang der Datei, eine gewisse Zeit in Anspruch nehmen.

Nach der erfolgreichen Verarbeitung kann das Projekt in der Projektverwaltung geöffnet und bei der Wiedergabe ggf. überarbeitet werden.

Anschließend kann die Textdatei lokal heruntergeladen und weiter verarbeitet werden.

| Multi Capture v5<br>Center                          | =                                                                           |                                                                                        |                                                              |                     | ٩                     | 12:37 🧳 😤 Klaus Mustermann             |
|-----------------------------------------------------|-----------------------------------------------------------------------------|----------------------------------------------------------------------------------------|--------------------------------------------------------------|---------------------|-----------------------|----------------------------------------|
| Anwendungen V                                       | Raumübersicht                                                               |                                                                                        |                                                              | 0                   | Neuste Aufnahmen      | ٥                                      |
| Projekte                                            | Filter                                                                      |                                                                                        |                                                              | Filter zurücksetzen | Datum /<br>Uhrzeit ↓F | TBZ/AZ<br>STA Î↓                       |
| Limport                                             | Gruppentherapie Raum 120                                                    | sammlungsraum Raum                                                                     |                                                              |                     | 24-11-19              | Salesch 41-451                         |
| A Transkription                                     | Eingabe der Daten und Dateien für eine Transkription                        |                                                                                        |                                                              |                     |                       | -452                                   |
| Administration ~                                    | Mediendatei auswählen     Transkription starten     E       2.4.3     2.4.7 | b Löschen<br>Sprache auswählen: 2.4.5                                                  | Projekt auswählen:<br>Neues Projekt erstellen                | <b>√</b> 241        | × Schlief             | Sen >>>                                |
| Benutzer 🗸 🗸                                        |                                                                             | Transkription, Sprachmodell A                                                          | Projektname:<br>Transkription                                | 2.4.2               |                       | ٥                                      |
| <ul> <li>Passwort ändern</li> <li>Logout</li> </ul> | 2.4.6                                                                       | Transkription, Sprachmodell B Transkription Dersetzung ins Englische Sprechererkennung |                                                              |                     |                       | ausgabe                                |
|                                                     |                                                                             | Sprechererkennung hinzufügen                                                           | (en) zum Hochladen hierher.<br>IVAV, MP3, MA4, MP4, MOV, ASF |                     |                       | 5 55<br>C<br>Position<br>Warteschlange |
|                                                     |                                                                             |                                                                                        |                                                              |                     | Angemeldete Benutzer  | ٥                                      |
|                                                     |                                                                             |                                                                                        |                                                              |                     | Name Statu            | as Online seit                         |
|                                                     |                                                                             |                                                                                        |                                                              |                     |                       |                                        |

2.4.1 Auswahl eines bestehenden Projektes oder Eingabe einer neuen Projektbezeichnung.

2.4.2 Eingabe des Projektnamens.

2.4.3 – 2.4.4 Button zur Auswahl einer lokalen Datei oder zum Hochladen mehrerer Dateien per Drag & Drop zur Transkription.

- 2.4.5 Auswahl der primären Sprache für die Transkription.
- 2.4.6 Auswahl der einzelnen Transkriptionsmodelle sowie der Sprechererkennung.
- 2.4.7 Start der Transkriptionsaufgabe.

## **3 Benutzer**

Unter der Rubrik Benutzer können Sie sowohl Ihre persönlichen Daten bearbeiten als auch Ihr Passwort ändern.

| J.I FIUII alluci II | 3.1 | Profil | ändern |
|---------------------|-----|--------|--------|
|---------------------|-----|--------|--------|

| Multi Capture v5<br>Center | <b>≡</b> • • •                                    | 52 💄 Christian Wurlit |
|----------------------------|---------------------------------------------------|-----------------------|
| Anwendungen 🗸              |                                                   |                       |
| Dashboard                  | Profil bearbeiten                                 |                       |
| Projekte                   | ✓ speichem × s                                    | hließen               |
| 🛓 Import                   | Arriede 3, 1, 1, 0 Herr ) Frau ) Andere           |                       |
| A Transkription            | Titel                                             |                       |
| Administration 🗸           | Vorname * Christian                               |                       |
| 😤 Benutzer                 | Nachname ' Wurlitzer                              |                       |
| Benutzerfelder             | Email-Adresse · · · · · · · · · · · · · · · · · · |                       |
| _                          | Systemsprache 3.1.2 Deutsch                       | ~                     |
| Räume                      | Theme 3.1.3 MCC                                   | ~                     |
| Sruppen                    | Transkriptionsprache 3.1.4 Deutsch                | ~                     |
| Marker                     | Transkriptionsmethode 3.1.5 Präzise               | ~                     |
|                            | Zusätzliche Angaben: 3.1.6                        |                       |
| Informationsfelder         | Textfeld 01 Test                                  |                       |
| Rollen                     | Zahlenfeld 01 42                                  |                       |
| Benutzer 🗸                 | Datumsfeld 01 28.09.2023                          |                       |
| Profil ändern              |                                                   |                       |
| Passwort ändern            |                                                   |                       |
| <b>A</b>                   |                                                   |                       |

Über die Funktion "Profil ändern" können Sie Ihre persönlichen Daten anpassen. Stand:

3.1.1 Wählen Sie die passende Anrede und tragen Sie Ihre persönlichen Daten ein. Die Felder für Vorname, Nachname und Email-Adresse sind Pflichtfelder und werden für eine ordnungsgemäße Funktion der Software benötigt.

3.1.2 Wählen Sie Ihre Systemsprache. Zur Zeit stehen Deutsch und Englisch zur Auswahl.

3.1.3 Wählen Sie den Stil der Bedienoberfläche für die Aufnahme und Wiedergabe. Es steht die für alle Seiten einheitliche Oberfläche MCC sowie in Anlehnung an die ältere Software der Stil MC5 zur Auswahl.

3.1.4 Für den Fall, dass Sie das Modul "Transkription" erworben haben, können Sie hier die Transkriptionssprache auswählen. Derzeit sind Deutsch, Englisch sowie Luxemburgisch verfügbar.

3.1.5 Hier bestimmen Sie die Genauigkeit der Transkription. Es stehen die Modi Schnell, Ausgewogen und Präzise zu Verfügung. Für eine höhere Genauigkeit steigt der Zeitbedarf für die Berechnungen.

3.1.6 Eingabefelder für zusätzliche Benutzerfelder.

Schließen Sie die Eingabe unbedingt mit dem grünen "Speichern" Button ab.

#### 3.2 Passwort ändern

| Multi Capture v4<br>Center | ≡ 0 11:40 ± Ch                                                     | nristian Wi |
|----------------------------|--------------------------------------------------------------------|-------------|
| wendungen 🗸                |                                                                    |             |
| Dashboard                  | Passwort ändern                                                    |             |
| Projekte                   | ✓ Speichern X Schließen                                            |             |
| Import                     |                                                                    |             |
| Transkription              | Altes Yasswort:<br>[3.2.1]<br>The other Sid Relates Second ain     |             |
| Iministration ^            | Neues Passwort:                                                    |             |
| nutzer 🗸                   | 3.2.2                                                              |             |
| Profil ändern              | Bitte geben Sie fin neues Passwort ein Neues Passwort wiederholen: |             |
| Passwort ändern            | 3.2.3<br>Bite wiederholer Sie ihr neuss Passwort                   |             |
| Logout                     | <ul> <li>Bitte befolgen Sie die Passwortregeln</li> </ul>          |             |
|                            | Ihr Passwort muss folgende Anforderungen mindestens erfüllen:      |             |
|                            | 8 Zeichen                                                          |             |
|                            | einen kleinen Buchstaben                                           |             |
|                            | einen groben auchstaben     eine Zahl                              |             |
|                            | e ein Sonderzeichen                                                |             |
|                            |                                                                    |             |
|                            |                                                                    |             |
|                            |                                                                    |             |
|                            |                                                                    |             |
|                            |                                                                    |             |
|                            |                                                                    |             |
|                            |                                                                    |             |
|                            |                                                                    |             |

#### Zum Ändern Ihre Passwortes benötigen Sie ihr bisheriges Passwort!

3.2.1 Bitte geben Sie hier ihr bisheriges Passwort ein.

3.2.2 Erstellen Sie ein neues Passwort nach den Vorgaben in dem Hinweis zu den Passwortregeln!

3.2.2 Wiederholen Sie die Eingabe des neuen Passwortes.

Schließen Sie die Eingabe mit dem grünen "Speichern" Button ab.

Bitte notieren Sie sich ihr neues Passwort !

#### 3.2 Logout

Durch das Aktivieren des "Logout" Buttons verlassen Sie die Software und kommen wieder auf den Login Bildschirm.